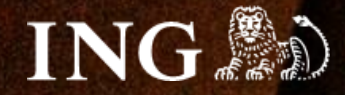

## PrestaShop 1.6

# Jak zainstalować bramkę płatności imoje?

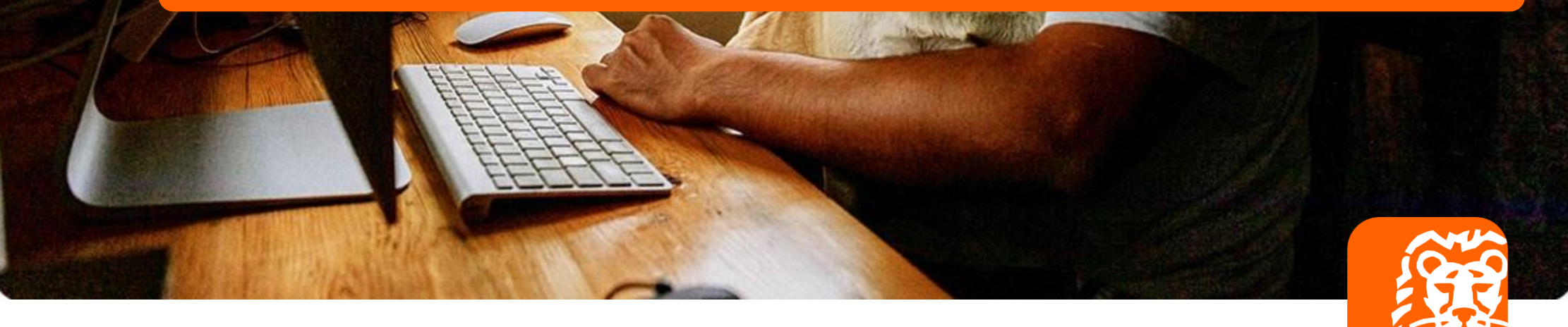

## imoje 🤄

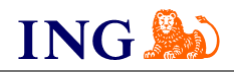

## Skorzystaj z przewodnika, jeśli:

- → instalujesz imoje pierwszy raz w swoim sklepie online lub
- → chcesz przeprowadzić **aktualizację** wtyczki.

### Zanim zaczniesz

Sprawdź, czy możesz zalogować się do:

- → panelu administracyjnego imoje imoje.ing.pl\* oraz
- → panelu administracyjnego PrestaShop 1.6.

\*Wiadomość z instrukcją aktywacji panelu administracyjnego imoje wysyłamy z adresu <u>kontakt@imoje.pl</u>.

Jeżeli nie widzisz e-mail w swojej skrzynce pocztowej, sprawdź folder "SPAM" lub wpisz wskazany adres w okno wyszukiwarki poczty.

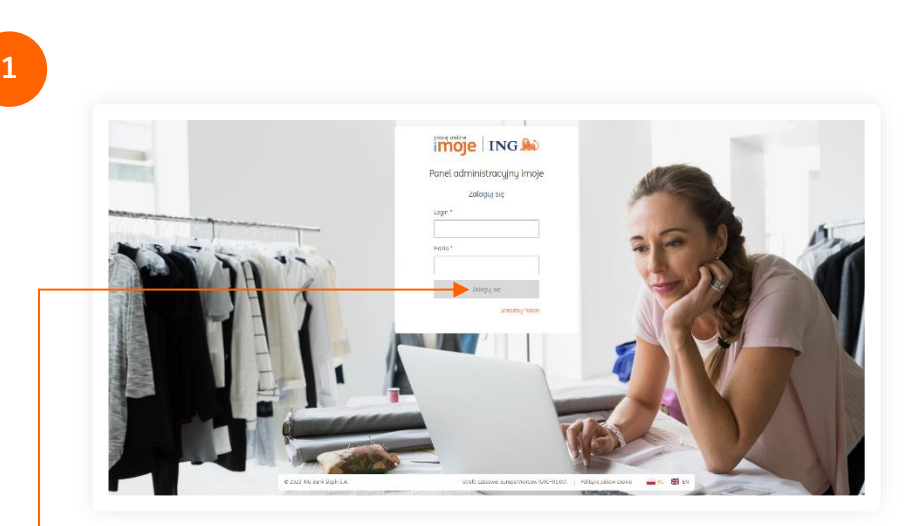

 Przejdź na <u>imoje.ing.pl</u> i zaloguj się do panelu administracyjnego.

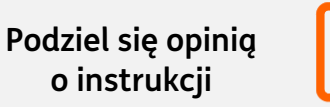

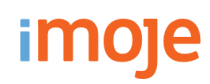

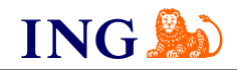

2

| Przychody<br>2023.04.20 0.00.00 - 2023.04.26<br>Mekagmadny zelires das to 1 mitesige.                                                                                                    | 23.59.59 ■ Ostatnie trans:<br>20.304.20.00.00-2023.04<br>Mainy-mitry avient dat to 1 metric.<br>PLN - Zloty Polski → | akcje<br>-26 23:59:59 Ħ                                                                                                  |                                                                                                    | <ul> <li>Magento 1 - pobierz!</li> <li>Magento 2 - pobierz!</li> <li>Magento 2.3 pobierz!</li> <li>OpenCart 2.3.0.2 - pobierz!</li> <li>OpenCart 3 - pobierz!</li> <li>PrestoShop 1.6 - pobierz!</li> <li>PrestoShop 1.7 - pobierz!</li> </ul> |
|----------------------------------------------------------------------------------------------------|----------------------------------------------------------------------------------------------------|----------------------------------------------------------------------------------------------------|----------------------------------------------------------------------------------------------------|----------------------------------------------------------------------------------------------------|
| 0,00 PLN                                                                                                    | 60<br>60 cm<br>20<br>20 kwi 21 kwi                                                                                   | 22 kwi 23 kwi 24 kwi                                                                                                    | 25 kwi                                                                                                    | <ul> <li>SOTE - pobierz!</li> <li>QuickCart - pobierz!</li> <li>NopCommerce - pobierz!</li> <li>SDK dla języka PHP - pobierz!</li> </ul>                                                                                                    |
| Ostatnie transa                                                                                                    | cje                                                                                                    |                                                                                                    |                                                                                                    |                                                                                                    |
| Data transakcji                                                                                                    | Numer zamówienia                                                                                                    | Status                                                                                                    | Kwota transakcji<br>Prowizja                                                                                                    |                                                                                                    |
| Data transakcji<br>Tup<br>2023.03.24 10.32:07<br>A Spredaz                                                                                                    | Numer zamówienia<br>51                                                                                               | <b>Status</b><br>Zrealizowana                                                                                            | Kwota transakcji<br>Provizja<br>878,45 pr.n<br>0.00 pr.n                                                                                          | Wubierz PrestaShep 1.6 pobierzł i zapisz r                                                                                                    |
| Data transakcji<br>Typ<br>2023.03.24 10:32:07<br>* Sprredat<br>2023.03.21 14:57:09<br>* Sprredat                                                                                                    | Numer zamówienia<br>51<br>46                                                                                         | Status<br>Zrealizowana<br>Zrealizowana                                                                                   | Kwota transakcji<br>Prowieja<br>878,45 pr.n.<br>0.00 pr.n.<br>29,24 pr.n.<br>0.00 pr.n.                                                           | •Wybierz <b>PrestaShop 1.6 – pobierz!</b> i zapisz p                                                                                                    |
| Data transakcji           Tap           2023.03.24 10.32.07           A Spreadu           2023.03.21 14-57.09           A Spreadu           2023.03.16 14-47.31           A Spreadu                                                                                                    | Numer zamówienia<br>51<br>46<br>9                                                                                    | Status<br>Zrealizowana<br>Zrealizowana<br>Zrealizowana                                                                   | Киоta transakäji<br>Providja<br>878,45 мл<br>адо плл<br>29,24 плл<br>адо плл<br>1 915,41 мл<br>адо плл                                            | <ul> <li>Wybierz PrestaShop 1.6 – pobierz! i zapisz p<br/>modułem do integracji płatności imoje w wy</li> </ul>                                                                                                    |
| Deta transakcji<br>Tup           2023.03.24 10.32.07           A Spreadad           2023.03.21 14.57.09           A Spreadad           2023.03.16 14:47.31           A Spreadad           2023.03.16 14:47.31           A Spreadad           2023.03.16 14:40.56           A Spreadad                                                                                            | Numer zamówienia<br>51<br>46<br>9<br>8                                                                               | Status<br>Zreolizowana<br>Zreolizowana<br>Zreolizowana<br>Zreolizowana                                                   | Киноса transakcji<br>Реница<br>878,45 гол<br>аво гол<br>23,24 гол<br>аво гол<br>1915,41 гол<br>аво гол<br>759,82 гол<br>аво гол                   | <ul> <li>Wybierz PrestaShop 1.6 – pobierz! i zapisz p<br/>modułem do integracji płatności imoje w wy<br/>lokalizacji.</li> </ul>                                                                                                    |
| Data transokcji<br>Tap           2023.03.24 10.32.07           A Spreslad           2023.03.21 14.57.09           A Spreslad           2023.03.16 14.47.51           A Spreslad           2023.03.16 14.40.56           A Spreslad           2023.03.07 12.39.46                                                                                                    | Numer zamówienia           51           46           9           8           43                                      | Status       Zrealizowana       Zrealizowana       Zrealizowana       Zrealizowana       Zrealizowana       Zrealizowana | Киевса transakcji<br>тиница<br>878,45 гм<br>аво гм<br>29,24 гм<br>аво гм<br>1915,41 гм<br>аво гм<br>759,82 гм<br>аво гм<br>10 132,53 гм<br>аво гм | <ul> <li>Wybierz PrestaShop 1.6 – pobierz! i zapisz p<br/>modułem do integracji płatności imoje w wy<br/>lokalizacji.</li> </ul>                                                                                                    |
| Data transakcji<br>Tap           2023.03.24 10.32.07           2023.03.24 10.32.07           2023.03.21 14.57.09           2023.03.21 14.57.09           2023.03.16 14.47.51           A Sprendad           2023.03.16 14.40.56           A Sprendad           2023.03.05 14.40.56           A Sprendad           2023.03.10 14.30.56           A Sprendad           Paperminist | Numer zamówienia<br>51<br>46<br>9<br>8<br>43<br>Zobacz węcę                                                          | Status<br>Zreolizowana<br>Zreolizowana<br>Zreolizowana<br>Zreolizowana                                                   | Кинова transakuji<br>Тиница<br>873,45 г.н.<br>аво г.н.<br>1915,41 г.н.<br>аво г.н.<br>759,82 г.н.<br>аво г.н.<br>10132,53 г.н.<br>аво г.н.        | <ul> <li>Wybierz PrestaShop 1.6 – pobierz! i zapisz p<br/>modułem do integracji płatności imoje w wy<br/>lokalizacji.</li> </ul>                                                                                                    |

Kliknij **Pobierz pluginy**.

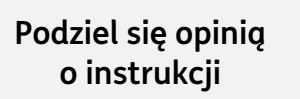

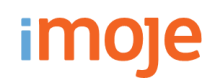

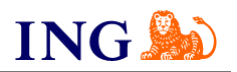

| Presta Shop: 1.6.1.10      Sklep: <b>x</b> ■ Styleki doxtep.                Dashboard                 Q ~ Studiaj               Dashboard                 Lashboard               Dashboard               Dashboard                 Dashboard                 Dashboard               Dashboard               Dashboard                     Dashboard                 Dashboard <th>DODAJ HOWY MODEL</th>                                                                                                    | DODAJ HOWY MODEL                                                                                                    |
|----------------------------------------------------------------------------------------------------|----------------------------------------------------------------------------------------------------|
| Construction of the second second | W wyświetlonym oknie wybierz <mark>plik .zip</mark> z wtyczką imoje i klik<br>• <b>Prześlij moduł</b> .                                                                                                    |
| Przejdź do panelu administracyjnego PrestaShop 1.6.<br>Z lewego menu wybierz Moduły → Moduły i usługi.•                                                                                                    | Maxay / Makay Indagi         Lista modułów         Indadi         Indadi                                                                                                    |
| Image: Source   Image: Source                                                                                                    | Finalizajiz zambalenia (bilegua)         Finalizajiz zambalenia (bilegua)         Ministrig (naklariza)         Ministrig (naklariza)         Nitrzęścia ob migrzą)         Podzial i Fakturownie         Podzial i Fakturownie         Podział i Fakturownie         Podział i Fakturownie         Podział i Fakturownie         Podział i Fakturownie         Podział i Fakturownie         Podział i Fakturownie         Podział i Fakturownie         Podział i Fakturownie         Podział i Fakturownie </td                                                                                                    |
| Kliknij <b>Dodaj nowy moduł.</b> •                                                                                                    | Site: i pokrumkutowe     Image: Comparison of the comparison of the comparis |

Podziel się opinią o instrukcji

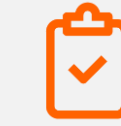

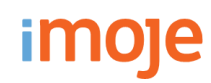

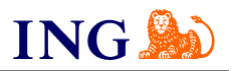

| Filtruj według | Zainstalowane i niezainstalowane 💙 Aktywne i nieaktywne 💙                                   | Autorzy Wszyscy autorzy 🗸 |
|----------------|---------------------------------------------------------------------------------------------|---------------------------|
|                | Platności, bramki, operatorzy<br>imoje v1.12.0 - przez imoje<br>Visa, MasterCard, BLIK itp. | 🕀 Instaluj                |

Kliknij w przycisk **Instaluj**. Pojawi się okno do potwierdzenia chęci zainstalowania wtyczki z zewnętrznego pliku. Wybierz – opcję **Kontynuj instalację**. Po pomyślnym wgraniu modułu na sklep, na ekranie pojawi się odpowiednia informacja. Zostaniesz automatycznie przekierowany do **konfiguracji modułu**.

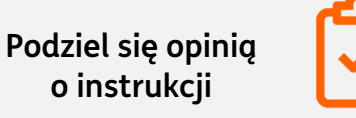

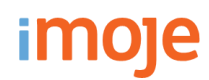

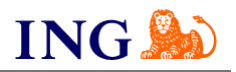

| Klucz API - szc<br>Default | zegóły                                                           |           | Sklepu                                                          |                                |
|----------------------------|------------------------------------------------------------------|-----------|-----------------------------------------------------------------|--------------------------------|
| Szczegóły                  |                                                                  |           |                                                                 |                                |
| Nazwa:                     | Defoult                                                          | Edytuj    | Wyszukaj<br>Wyszukaj po nazwie, adresie WWW lub identyfikatorze |                                |
| identyfikator klucza:      | 2223ef8e-4764-45c6-af8b-96461934bb33                             |           | 荘 Pokaż filtry 🕒 Dodaj sklep 🛓 Pobierz p                        | uginy 🔄 🛓 Pobierz dokumentacje |
| Status:                    | Aktywny                                                          | Edytuj    | Nazwa sklepu                                                    | Adres WWW                      |
| Token autoryzacyjny:       | foqpfshg5k69z59u337h91jl7puxryqxt41c40bwlko5e3oje1d38rh7zh3sdl93 | Wygeneruj | Sklep                                                           |                                |
| Ostatnie użycie:           | а.                                                               |           | <ul> <li>Aktywny</li> </ul>                                     |                                |
| Data utworzenia:           | 2021.09.10 12:05:10                                              |           | 1                                                               |                                |
| Data modyfikacji:          | 2021.09.22 13:10:16                                              |           |                                                                 |                                |

Szczegóły. Skopiuj Token autoryzacyjny. •----

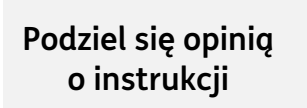

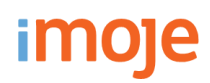

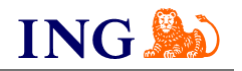

| Dane sklepu Dane do integra                                   | cji Metody płatności                                 |                                                                                                    |                        |                                      |  |
|---------------------------------------------------------------|------------------------------------------------------|----------------------------------------------------------------------------------------------------|------------------------|--------------------------------------|--|
| 🛨 Pobierz pluginy 🛛 🛨 Pobierz do                              | okumentacje                                          |                                                                                                    | Płacę z imoje          | Włączony                             |  |
| Identyfikator klienta:                                        | zyl5gtoivaaq2wrcrdmq                                 | Skopiuj                                                                                                    | Tryb debug             | Wyłączony                            |  |
| Identyfikator sklepu:                                         | 225fae59-00a2-4e8d-abd5-f81bd6a948fa                 | Skopiuj                                                                                                    | Tryb Sandbox           | Wyłączony                            |  |
| Kluczeklenur                                                  | Emerally SARCH ANDORS MANABARING W. ADdates          | theorem in the second second se | Tworzenie zamówienia   | Po podsumowaniu zamówienia           |  |
| Nucz sniepu.                                                  | mini 19946 Noriselessi Anno Karoonolu                |                                                                                                    | ING Księgowosc         | Włączony                             |  |
| Adres notyfikacji:                                            | -                                                    | Edytuj                                                                                                    | Identyfikator cklenu   | zyl§gtolvaaq2wrcrdmq                 |  |
| Adresy notyfikacji mailowych:<br>(Zrealizowanych transakcji): | -                                                    | Edytuj                                                                                                    | Klucz sklepu           | 225fae59-00a2-4e8d-abd5-f81bd6a948fa |  |
| ING Kalegowaćć                                                |                                                      |                                                                                                    | Token autoryzacyjny    |                                      |  |
| ING KSIĘGOWOSC                                                |                                                      |                                                                                                    |                        |                                      |  |
| Klucz API:                                                    |                                                      | Edytuj                                                                                                    | Klucz Google Analytics |                                      |  |
|                                                               |                                                      |                                                                                                    |                        |                                      |  |
|                                                               |                                                      |                                                                                                    |                        |                                      |  |
| Kliknii <mark>Szcze</mark> o                                  | <mark>aółu</mark> i wubierz zakładke <mark>Do</mark> | ne do intearac                                                                                                    | ;ii.                   |                                      |  |

- → przestaw pole Płacę z imoje na Włączony, ----
- → skopiuj **klucze** zgodnie z rysunkiem.

Po przekopiowaniu wszystkich kluczy kliknij **Zapisz** na dole strony.

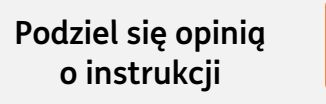

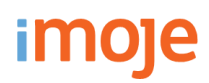

12

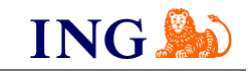

| Dane sklepu Dane do integracji                                | Metody płatności                                                                                               |         | imoje płacę później                                                               |                                                                                                    |
|---------------------------------------------------------------|----------------------------------------------------------------------------------------------------|---------|-----------------------------------------------------------------------------------|----------------------------------------------------------------------------------------------------|
| t Pobierz pługiny 🔹 Pobierz dok                               | umentacje                                                                                                    |         | Nazwa metody płatności                                                            | Twisto - imoje placę później                                                                       |
| Identyfikator klienta:                                        | zyl5gtoivaaq2wrcrdmq                                                                                           | Skopiuj | Pokaż przycisk płatności (na<br>podsumowaniu zamówienia)                          | 0                                                                                                  |
| identyfikator sklepu:                                         | 225fae59-00a2-4e8d-abd5-f81bd6a948fa                                                                           | Skopluj | Ukryj logo                                                                        | 0                                                                                                  |
| Klucz sklepu:                                                 | Fmm1Yy5ABCYvDn9OQs5WXWHVBkKvX-oOHoLa                                                                           | Skopiuj | Dostępne waluty (jeśli chcesz wybrać<br>więcej walut, przytrzymaj CTRI i naciśnij | PUN<br>EUR                                                                                         |
| Adres notyfikacji:                                            | http://presta16.xniing-iw4b.paymenta.eu/index.php?<br>fc=module&module=imoje&controller=notification&id_lang=1 | Edytuj  | lewy przycisk myszy na kazdej z nich j                                            | CZK<br>GBP                                                                                         |
| Adresy notyfikacji mailowych:<br>(Zrealizowanych transakcji): | ा ।                                                                                                    | Edgerij | Adres notyfikacyjny Twojego sklepu: http://pr                                     | esta16.xn~iing-lw4b.paymento.eu/index.php?fc=module&module=imoje&controller=notification&id_lang=1 |
| IG Księgowość                                                 |                                                                                                    |         |                                                                                   | ZAPISZ                                                                                             |
| Kluez API:                                                    | 34                                                                                                    | Edutui  |                                                                                   |                                                                                                    |

Po zapisaniu zmian na dole strony konfiguracji pojawi się pole **Adres notyfikacyjny Twojego sklepu**. Pole zawiera adres, który służy do informowania sklepu o zrealizowanych transakcjach przez usługę imoje. Należy wprowadzić go do panelu administracyjnego imoje.

| Pole <b>Two</b><br>wyelimir | przenie zamówienia<br>nować potencjalną i                        | a pozwoli Ci przestawić tryb, w jakim będzie działać wtyczka, by<br>niekompatybilność z innymi modułami. Dostępne opcje to:                                                                                      |
|-----------------------------|------------------------------------------------------------------|----------------------------------------------------------------------------------------------------|
| $\rightarrow$               | tryb <b>po podsumo</b><br>momencie przekie                       | <b>waniu zamówienia</b> – utworzy zamówienie w panelu Twojego sklepu w<br>erowania płatnika na bramkę płatności,                                                                                                 |
| ÷                           | tryb <b>po otrzyman</b><br>wysyłanej, gdy pł<br>pamiętać o wprov | niu notyfikacji – utworzy zamówienie po poprawnie otrzymanej notyfik<br>ratnik z powodzeniem zrealizuje płatność. Należy wtedy szczególnie<br>wadzeniu poprawnego adresu notyfikacji w panelu administracyjnym i |
|                             | Tworzenie zamówienia                                             | Po podsumowaniu zamówienia 🗸                                                                                                    |
|                             | ING Księgowość                                                   | Po podsumowaniu zamówienia<br>Po potrólkacii                                                                                                    |

Podziel się opinią o instrukcji

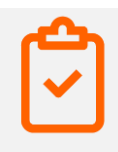

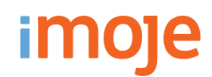

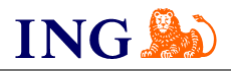

#### () IMOJE PŁACĘ PÓŹNIEJ

 → Jeśli w Twoim sklepie są dostępne płatności odroczone imoje płacę później, przejdź do pola imoje płacę później. Dzięki niemu masz możliwość przełączania widoczności tej metody płatności w sklepie. Dwie pozostałe opcje służą do przestawiania widoczności płatności imoje płacę później jako osobnej metody płatności na podsumowaniu zamówienia.

| Pokaz przycisk imoje płacę później                                                                                                    | Więcz                        |  |
|----------------------------------------------------------------------------------------------------|------------------------------|--|
| Nazwa płatności imoje płacę później                                                                                                    | Twisto - imoje placę później |  |
| Dostepne waluty - imoje placę później<br>(jeśli chcesz wybrać więcej walut,<br>przytrzymaj CTRI i naciśnij lewy przycisk<br>myszy na każdej z nich ) | PLN<br>EUR<br>CZK<br>GBP     |  |

### U WAŻNE

→ Pamiętaj, płatności będą zaprezentowane na stronie w kolejności, jaką zastosujesz podczas konfiguracji. Sugerujemy, by płatności tradycyjne i płatności za pobraniem uszeregować jako ostatnie na liście. Te drugie mogą wiązać się z dodatkowymi kosztami po stronie sklepu (generować dodatkowe koszty w postaci np. nieodebranych przesyłek) – weź to pod uwagę podczas szeregowania metod płatności.

Aby ustawić kolejność metod płatności, wejdź w **Moduły → Pozycje** – w zaczepie należy wpisać "**displayPayment"**. Priorytet ustawisz za pomocą strzałek przy metodach płatności.

| This | hook displays new el | sments on the payment page                                                                  |            |
|------|----------------------|---------------------------------------------------------------------------------------------|------------|
|      | 1 🗘 🗆 mo             | e Imoje -v1.12<br>Vea, MasterCard, BUK tap.                                                 | ≠ Edynsj → |
| 0    | 2 🗘 💲                | Przełew na konto - v1.1<br>Akceptaj pódności za wego produkty ze pornacą przełewu na konto. | I tayoy -  |
|      | 30 💼                 | Czek - v2.7<br>Modeł ten umožiwia praymowanie platności czekkem.                            | 🖌 Edynaj 🔶 |

#### !) ING KSIĘGOWOŚĆ

- → Jeśli korzystasz z modułu **Fakturowania w ING Księgowość**, możesz
  - zintegrować swój sklep z imoje. Faktury sprzedażowe będą generowały się automatycznie, a Twoi klienci dostaną je bezpośrednio na adres mailowy zaraz po opłaceniu zamówienia.

| Dane sklepu Dane do integracji                                | Metody płatności                                                                                              |         |
|---------------------------------------------------------------|----------------------------------------------------------------------------------------------------|---------|
| Pobierz pluginy 🔹 Pobierz doku                                | mentacje                                                                                                    |         |
| Identyfikator klienta:                                        | zyl5gtolvaaq2wrcrdmq                                                                                          | Skopiuj |
| Identyfikator sklepu:                                         | 225fae59-00a2-4e8d-abd5-f81bd6a948fa                                                                          | Skopiuj |
| Klucz sklepu:                                                 | Fmm1Yy5ABCYvDn9QQsSWXWHVBkKvX-oOHoLa                                                                          | Skopiuj |
| Adres notyfikacji:                                            | http://presta16.xniing-lw4b.paymento.ewindex.php?<br>fc=module&module=imoje&controller=notification&id_lang=1 | Edytuj  |
| Adresy notyfikacji mailowych:<br>(Zrealizowanych transakcji): |                                                                                                    | Edytuj  |
| VG Księgowość                                                 |                                                                                                    |         |
| Klucz API:                                                    |                                                                                                    | Edytuj  |

- → Instrukcję integracji imoje z ING Księgowość znajdziesz tutaj: <u>https://www.ingksiegowosc.pl/\_fileserver/item/2375ckr</u>
- → Pamiętaj, aby w panelu administracyjnym PrestaShop 1.6 w polu ING Księgowość zaznaczyć Włączony.

| Płacę z imoje        | Włączony                   | ~ |
|----------------------|----------------------------|---|
| Tryb debug           | Wyłączony                  | ~ |
| Tryb Sandbox         | Wyłączony                  | ~ |
| Tworzenie zamówienia | Po podsumowaniu zamówienia | ~ |
| ING Księgowość       | Włączony 🚽                 | ¥ |

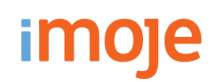

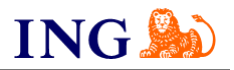

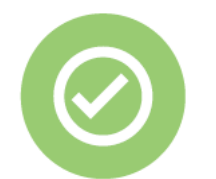

To wszystko! Możesz już korzystać z płatności imoje w PrestaShop 1.6.

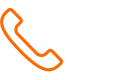

32 319 35 70

Działamy od poniedziałku do piątku w godzinach: 9.00 - 16.00.

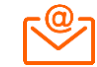

kontakt.tech@imoje.pl

Podziel się opinią o instrukcji

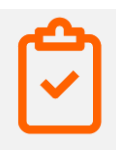

Niniejsza informacja stanowi wyłącznie informację edukacyjną i nie stanowi oferty w rozumieniu przepisów Kodeksu cywilnego. Została przygotowana przez ING Bank Śląski S.A., z siedzibą przy ul. Sokolskiej 34, 40-086 Katowice, zarejestrowaną w Krajowym Rejestrze Sądowym pod numerem KRS 000005469 przez Sąd Rejonowy Katowice - Wschód w Katowicach, Wydział VIII Gospodarczy Krajowego Rejestru Sądowego, NIP: 634-013-54-75, REGON: 271514909, kapitał zakładowy 130 100 000 zł w całości opłacony.